# Cisco ONS 15454 での ML カードを使用した 4 ノードの復元パケット リングの構築

## 内容

<u>概要</u> <u>前提条件</u> <u>要件</u> <u>使用するコンポーネント</u> <u>表記法</u> <u>トポロジ</u> <u>4ノードRPRの構築</u> 確認 <u>手順 1</u> <u>手順 2</u> <u>手順 3</u> <u>手順 4</u>

### \_\_\_\_

関連情報

## <u>概要</u>

このドキュメントでは、Cisco ONS 15454 のマルチレイヤ(ML)カードを介して 4 つのノード で復元パケット リング(RPR)を構築するための設定について説明します。

## <u>前提条件</u>

### <u>要件</u>

次の項目に関する知識があることが推奨されます。

- Cisco ONS 15454
- Cisco ONS 15454 ML シリーズ イーサネット カード
- Cisco IOS(R) ソフトウェア
- •ブリッジングと IP ルーティング

### <u>使用するコンポーネント</u>

このドキュメントの情報は、次のソフトウェアとハードウェアのバージョンに基づいています。

- ONS リリース 5.02 を実行する Cisco ONS 15454
- Cisco IOS ソフトウェア リリース 12.2 を実行する(ONS 5.02 リリースの一部としてバンド

ルされている)ML.

このドキュメントの情報は、特定のラボ環境にあるデバイスに基づいて作成されました。このド キュメントで使用するすべてのデバイスは、初期(デフォルト)設定の状態から起動しています 。対象のネットワークが実稼働中である場合には、どのようなコマンドについても、その潜在的 な影響について確実に理解しておく必要があります。

#### <u>表記法</u>

ドキュメント表記の詳細は、『シスコ テクニカル ティップスの表記法』を参照してください。

## <u>トポロジ</u>

このドキュメントでは、4つのONS 15454ノード(Studio Node 1、Studio Node 2、Studio Node 3、およびStudio Node 4)を使用したラボ設定を使用します(図1を参照してください)。 これらの 4つのノードは、1つのOC48単方向パススイッチドリング(UPSR)を形成します。

**注:理解**しやすいように、このドキュメントの残りの部分では、ノード1、ノード2、ノード3、 およびノード4と呼ばれるノードを示します。

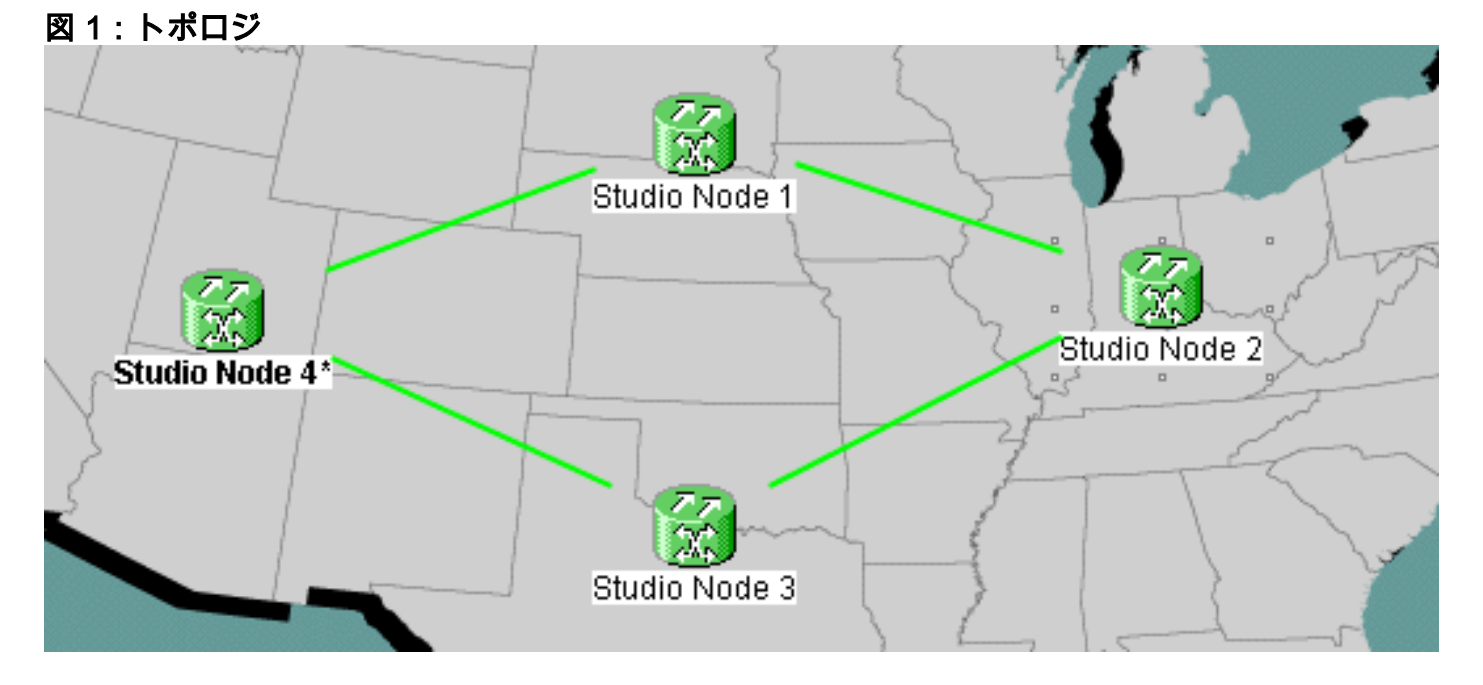

各ノードには、スロット6に1枚のML 100Tカードが装着されています(図2を参照)。

図2:ノードビュー:スロット6のML 100Tカード

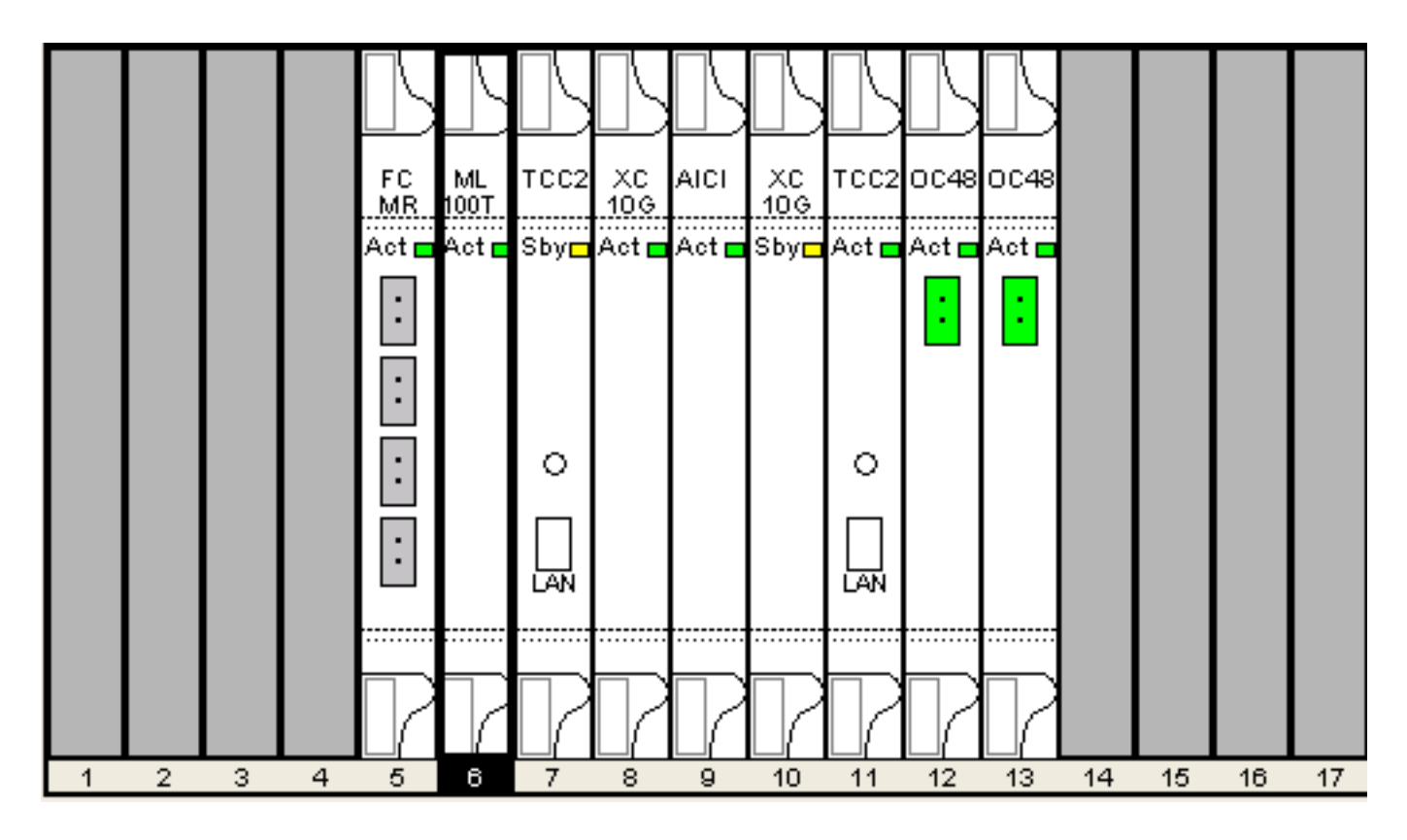

図3にRPRリングトポロジを示します。RPR設定は、このトポロジに基づいています。

図3 - RPRリングトポロジ

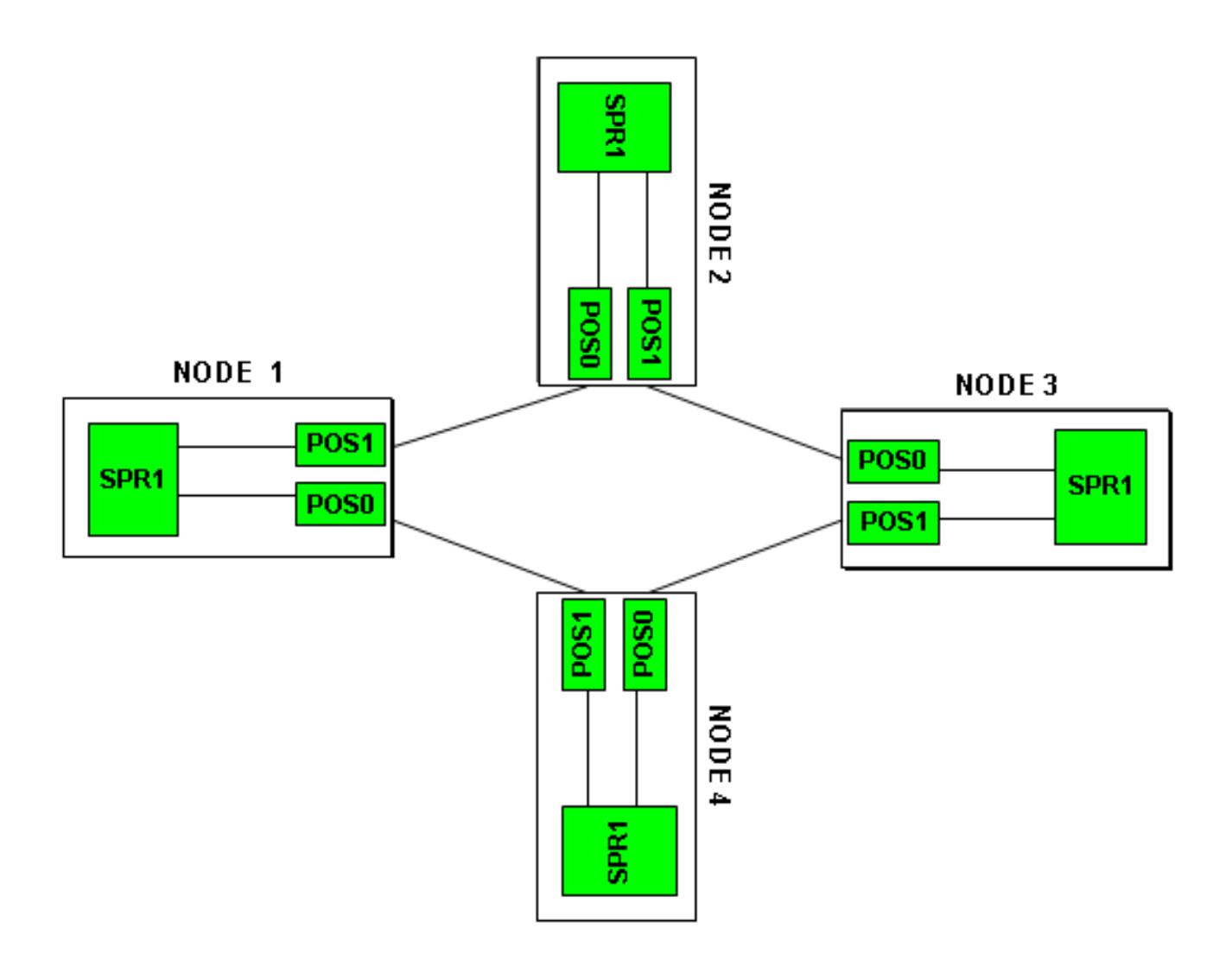

## <u>4ノードRPRの構築</u>

4つのノードを持つRPRを構築するには、次の手順を実行します。

1. ノード1のPOS 1とノード2のPOS 0の間に回線を構築します。次のステップを実行します。 Circuit > Createの順に選択します。[回路作成]ダイアログボックスが表示されます。図4 – 回

| 8                   | Circuit Creation                | n 🔀                                                                                       |
|---------------------|---------------------------------|-------------------------------------------------------------------------------------------|
|                     | ISCO SYSTEMS                    | Circuit Type:<br>STS<br>VT<br>VT Tunnel<br>VT Aggregation Point<br>STS-V<br>VT-V<br>OCHNC |
|                     |                                 | Num. of circuits: 1 🔽 Auto-ranged                                                         |
|                     |                                 | Next> Cancel Help                                                                         |
| 線の作成 –––––          |                                 |                                                                                           |
| 選択し、[Next<br>てください) | ]をクリッ <b>クします</b><br>[名前]フィールド( | 9。 UICUIT ATTIDUTES ソイントワか表示されます(図5を愛<br>に回路名を入力します、図5 - [Circuit Attributes]ウイン          |
|                     | איועל ייעניייבו                 |                                                                                           |

| <u>てください</u> )。[名前] | フィールドに回路名を入力                                   | します       | 。図5 - [(         | Circuit Attri                  | ibutes]ウィ          | ンドウ        |
|---------------------|------------------------------------------------|-----------|------------------|--------------------------------|--------------------|------------|
| 😫 Circuit Creation  |                                                |           |                  |                                |                    | ×          |
|                     | Circuit Attributes                             |           |                  |                                |                    |            |
|                     | Circuit                                        |           |                  | n working go                   | & return on pr     | imary path |
| CISCO SYSTEMS       | Type: STS<br>Size: STS-24c                     |           | E Reverti        | ve Reversio                    | on time (min):     | 5.0 💌      |
|                     | ♥ Bidirectional  Create cross-connects only (T | [L1-like) |                  |                                |                    |            |
|                     | State: IS                                      |           | SF thr<br>SD thr | reshold: 1E-4<br>reshold: 1E-8 | 4<br>6<br>on PDI-P | <b>Y</b>   |
|                     | Apply to drop ports                            |           | Protected        | l Drops (non-E                 | ithernet)          |            |
|                     | <                                              | Back      | Next>            | Finish                         | Cancel             | Help       |

[サイズ]リストから回路の適切なサイズを選択し、[状態]リストから適切な状態を選択します

。[next] をクリックします。[Source]ウィンドウが表示されます(図6を参照してください)。 「ノード」リストからソースノードとして「Studio Node 1」を選択します。スロットリス トから6(ML100T)を選択し、ポートリストから1(POS)を選択します。注:常にpos 0から pos 1にリングを開始してください。図6 - [Source]ウィンドウ

| 🔀 Circuit Creation                                                                                                    |                                                                              | ×                    |
|----------------------------------------------------------------------------------------------------|------------------------------------------------------------------------------|----------------------|
| Circuit Attributes<br>Name: DATAN1N2<br>Type: STS<br>Size: STS-24c<br>Direction: 2-way<br>State: IS<br>Ckt state to drops: false<br>Protected Drops: No<br>Auto-ranging: false | Source Node: Studio Node 1 Source Source Slot: 6 (ML100T) Port: 1 (POS) STS: | Use Secondary Source |
|                                                                                                    | <back next=""></back>                                                        | Finish Cancel Help   |

[next] をクリックします。[Destination]ウィンドウが表示されます(図7を参照してください)。「ノード」リストから宛先ノードとして「Studio Node 2」を選択します。スロットリストから6(ML100T)を選択し、ポートリストから1(POS)を選択します。図7 - [Destination]ウィンドウ

| 🔀 Circuit Creation                                                                                                    |                                       |                                                                                   |        |        |               | ×        |
|----------------------------------------------------------------------------------------------------|---------------------------------------|-----------------------------------------------------------------------------------|--------|--------|---------------|----------|
| Circuit Attributes                                                                                                    | Destination                           |                                                                                   |        |        |               |          |
| Name: DATAN1N2<br>Type: STS<br>Size: STS-24c<br>Direction: 2-way<br>State: IS<br>Ckt state to drops: false<br>Protected Drops: No<br>Auto-ranging: false<br>Source<br>Studio Node 1/s6/pPOS-1 | Slot: 6 (ML1<br>Port: 0 (POS)<br>STS: | de: Studio M<br>00T)                                                              | Node 2 | Use    | Secondary Des | tination |
|                                                                                                    |                                       | <back< td=""><td>Next&gt;</td><td>Finish</td><td>Cancel</td><td>Help</td></back<> | Next>  | Finish | Cancel        | Help     |

[next] をクリックします。[Circuit Routing Preferences]ウィンドウが表示されます(図8を参 照してください)。RPRによって保護が実行されると、[Fully Protected Path]チェックボック スがオフになります。[Route Automatically]をオンにするか、回路を手動でルーティングで きます。手動でルーティングする場合は、ステップmに進みます。[Fully Protected Path]チ ェックボックスをオフにします。図8 - [Circuit Routing Preferences]ウィンドウ

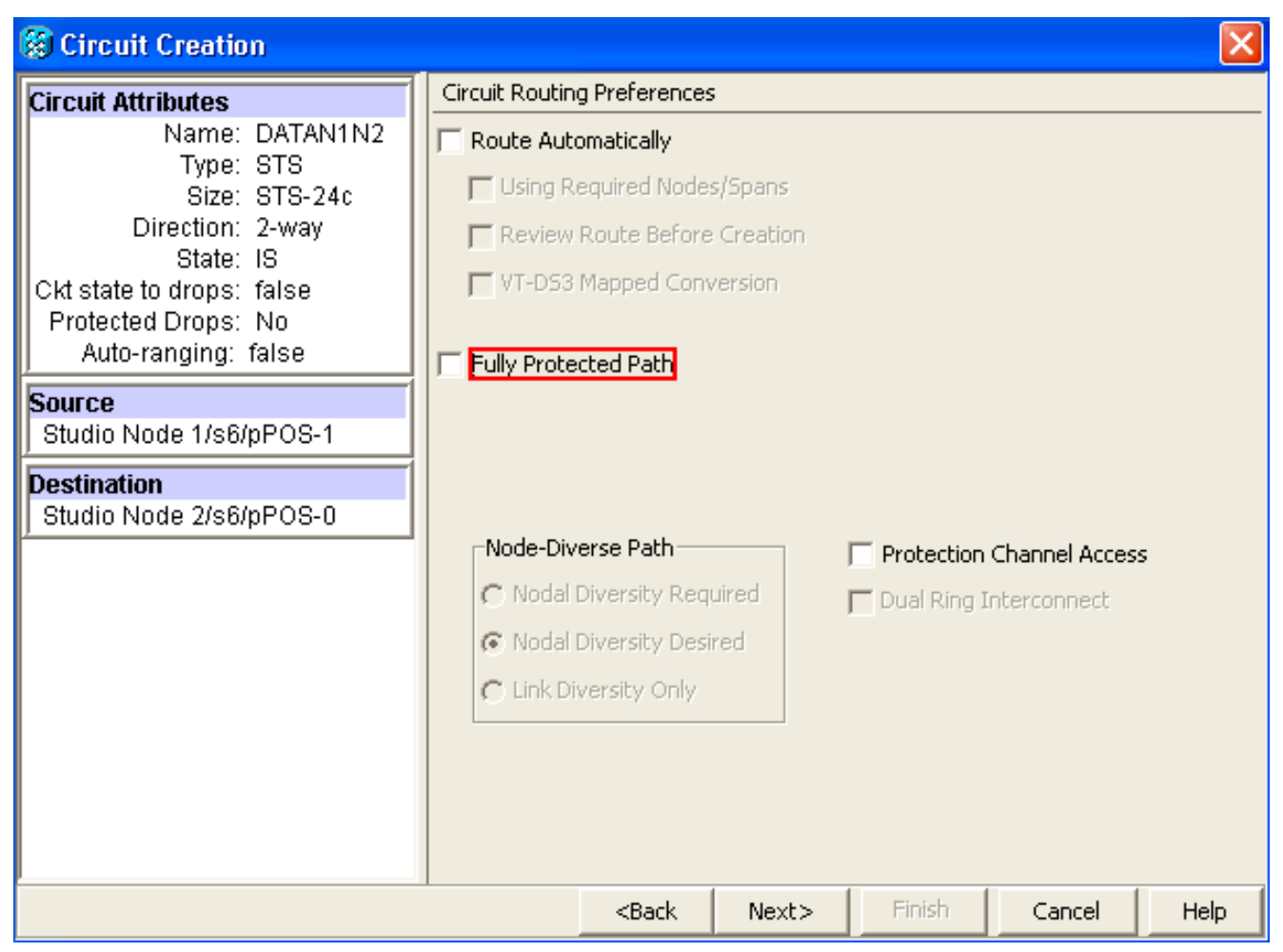

[next] をクリックします。[Route Review/Edit]ウィンドウが表示されます(図9<u>を参照</u>)。ソー スノードを選択し、「スパンの追加」を**クリックします**。[Finish] をクリックします。回線 の作成が完了しました。図9には、ノード1のPOS 1とノード2のPOS 0の間の回線を示しま す。図9 – ノード1のPOS1とノード2のPOS0間の回線

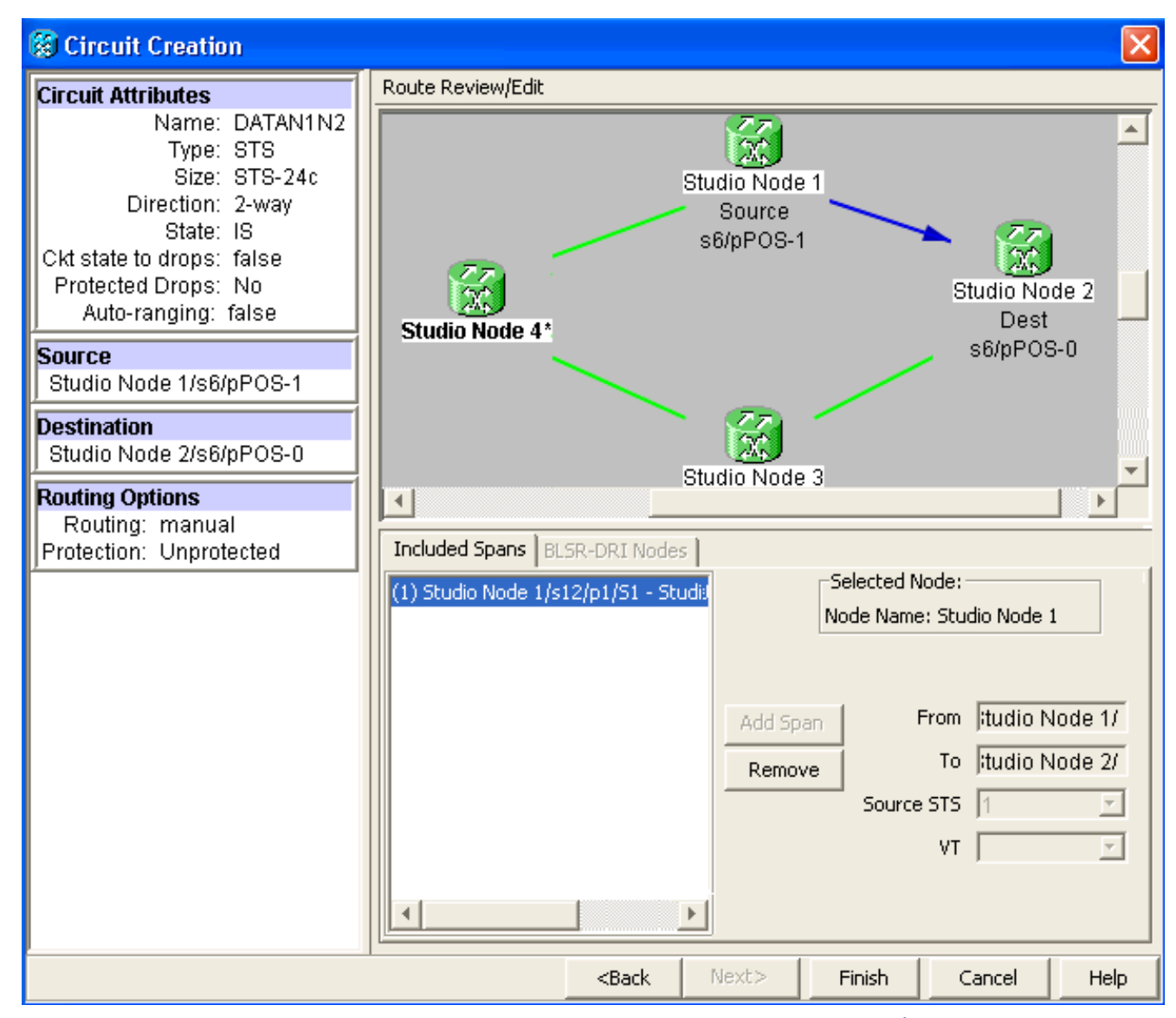

2. ノード2のPOS 1とノード3のPOS 0の間に回線を構築します。ステップ1で説明したのと同じ詳細手順を使用します。図10は、ノード2のPOS 1とノード3のPOS 0の間の回線を示しています。図10 – ノード2のPOS 1とノード3のPOS 0の間の回線

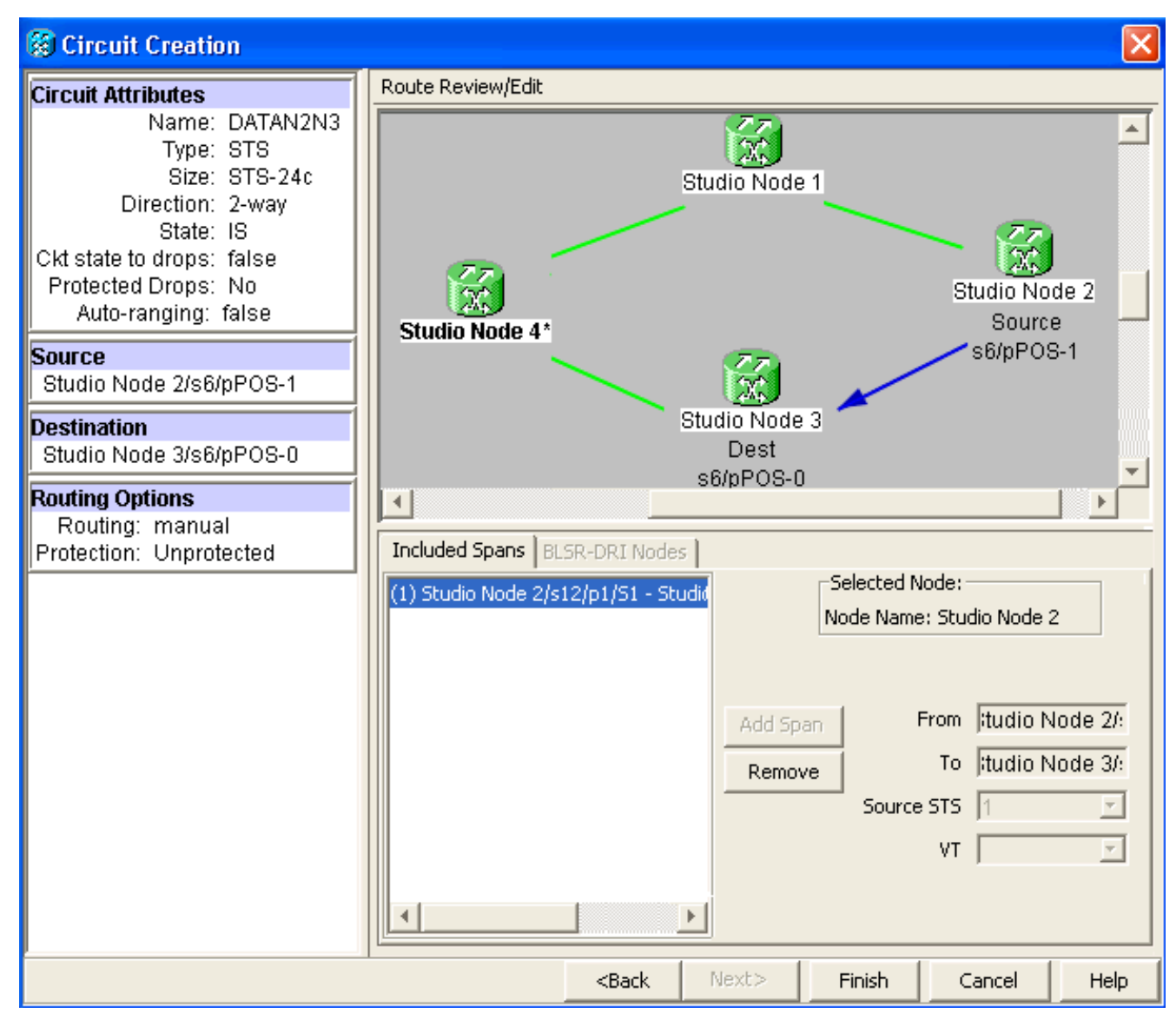

同様に、ノード3のPOS 1とノード4のPOS 0の間に回線を構築します。ステップ1で説明したのと同じ詳細手順を使用します。図11は、ノード3のPOS 1とノード4のPOS 0の間の回線を示しています。図11 – ノード3のPOS 1とノード4のPOS 0の間の回線

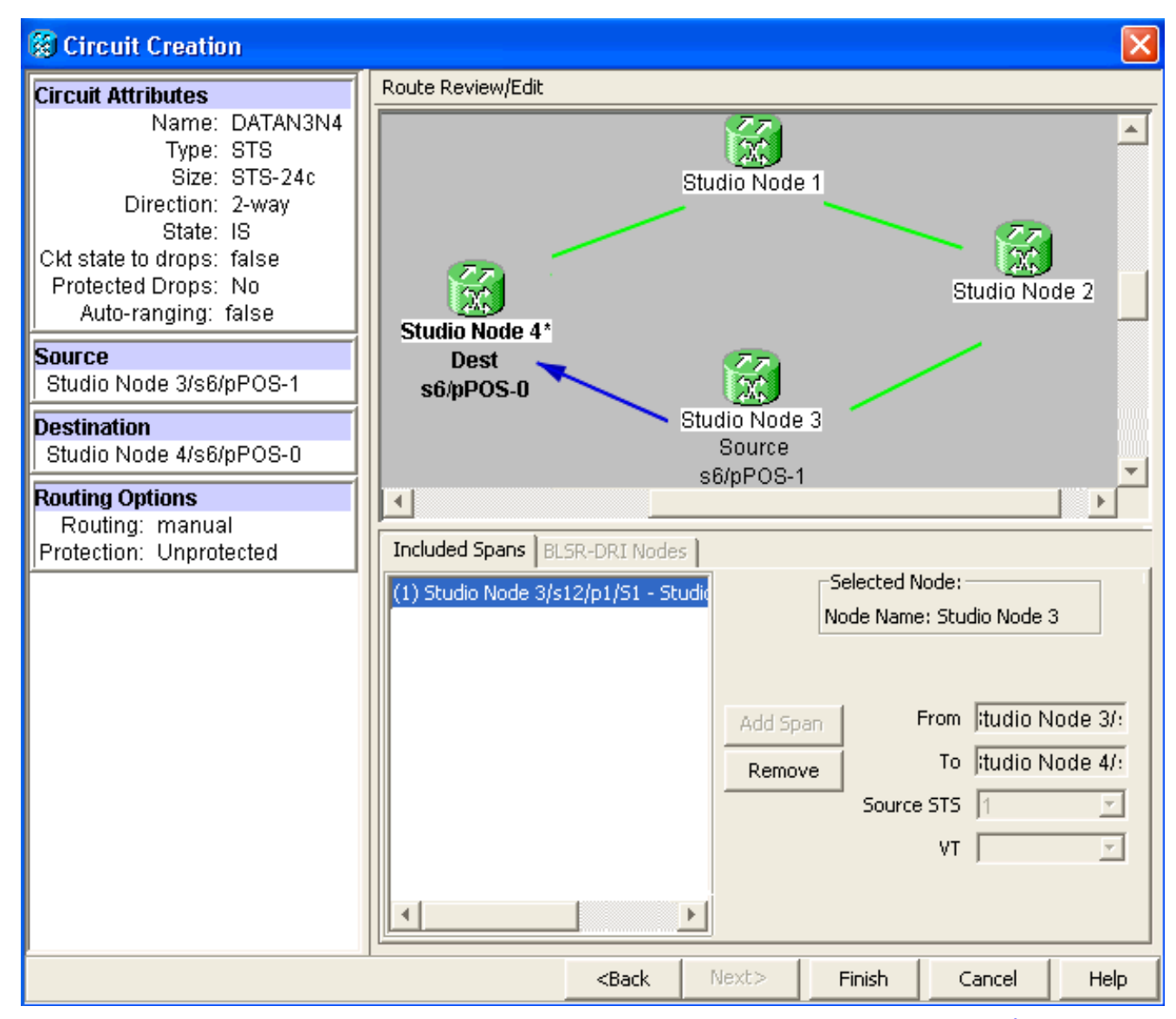

4. 最後に、ノード4のPOS 1とノード1のPOS 0の間に回線を構築します。ステップ1で説明したのと同じ詳細な手順を使用します。図12は、ノード4のPOS 1とノード1のPOS 0の間の回線を示しています。図12 – ノード4のPOS 1からノード1のPOS 0までの回線

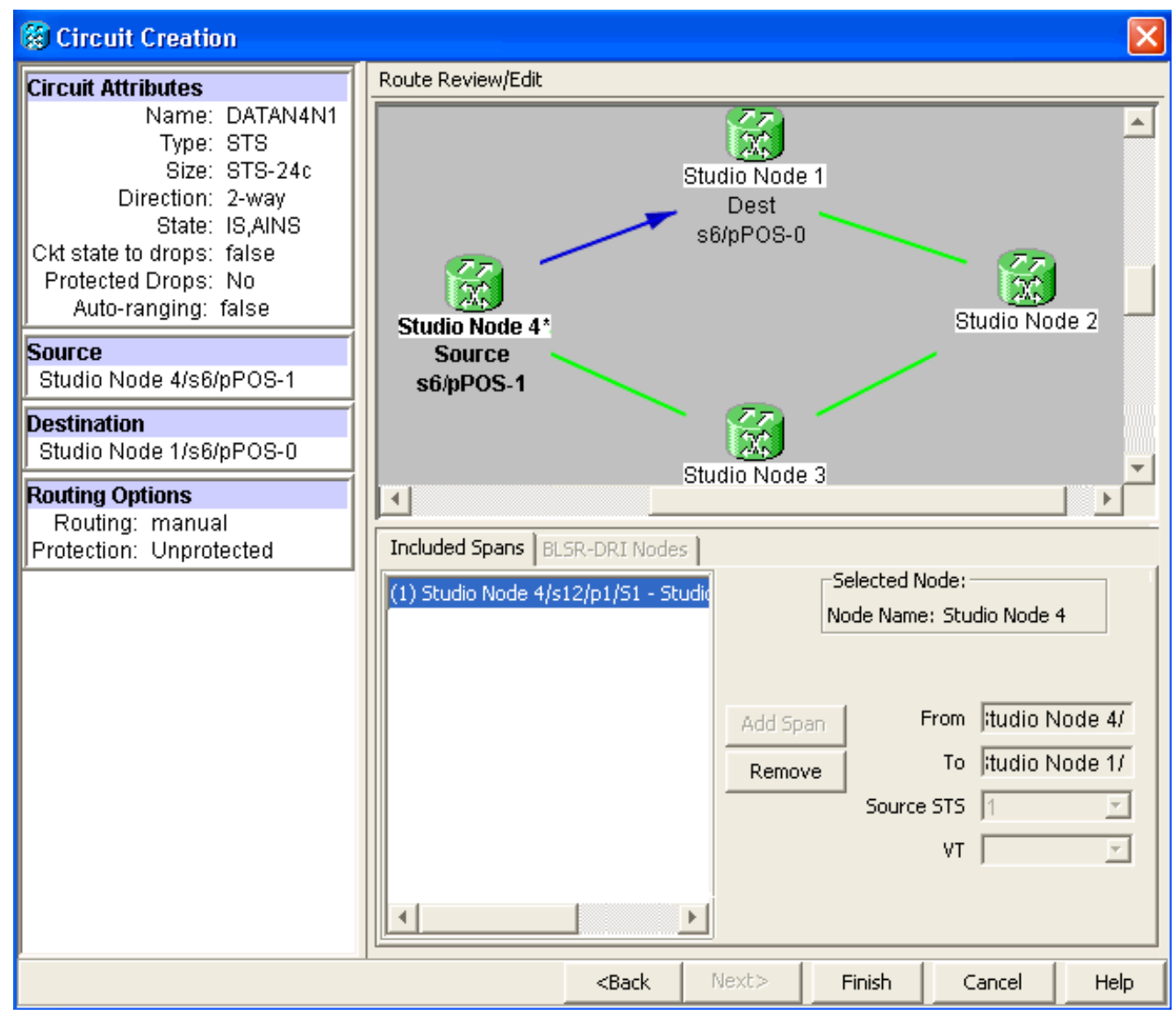

5. ノード1にML100Tカードを設定します。次のステップを実行します。IRB(統合ルーティン グおよびブリッジング)を有効にします。 bridge irb

SRPインターフェイスを設定します。 interface SPR1 ip address 10.1.1.1 255.0.0.0 carrier-delay msec 50 no keepalive spr station-id 1 spr wrap delayed hold-queue 150 in インターフェイスPOSO: interface POS0 no ip address carrier-delay msec 50 spr-intf-id 1 crc 32

インターフェイスPOS1を設定します。 ! interface POS1 no ip address spr-intf-id 1 crc 32

1

6. ノード2にML100Tカードを設定します。次のステップを実行します。IRB(統合ルーティン

グおよびブリッジング)を有効にします。 bridge irb SRPインターフェイスを設定します。 interface SPR1 ip address 10.1.1.2 255.0.0.0 carrier-delay msec 50 no keepalive spr station-id 2 spr wrap delayed hold-queue 150 in インターフェイスPOS0: interface POS0 no ip address carrier-delay msec 50 spr-intf-id 1 crc 32 インターフェイスPOS1を設定します。 1 interface POS1 no ip address spr-intf-id 1 crc 32 1 7. ノード3にML100Tカードを設定します。次のステップを実行します。IRB(統合ルーティン グおよびブリッジング)を有効にします。 bridge irb SRPインターフェイスを設定します。 interface SPR1 ip address 10.1.1.3 255.0.0.0 carrier-delay msec 50 no keepalive spr station-id 3 spr wrap delayed hold-queue 150 in インターフェイスPOS0: interface POS0 no ip address carrier-delay msec 50 spr-intf-id 1 crc 32 インターフェイスPOS1を設定します。 interface POS1 no ip address spr-intf-id 1 crc 32 1 8. ノード4にML100Tカードを設定します。次のステップを実行します。IRB(統合ルーティン グおよびブリッジング)を有効にします。 bridge irb SRPインターフェイスを設定します。 interface SPR1 ip address 10.1.1.4 255.0.0.0 carrier-delay msec 50 no keepalive spr station-id 4 spr wrap delayed hold-queue 150 in

インターフェイスPOS0:

```
interface POS0
no ip address
carrier-delay msec 50
spr-intf-id 1
crc 32
インターフェイスPOS1を設定します。
!
interface POS1
no ip address
spr-intf-id 1
crc 32
!
```

## <u>確認</u>

設定を確認するには、他のすべてのノードからすべてのノードに対して正常にpingを実行する必要があります。このセクションでは、設定が正しいことを確認する手順を順を追って説明します。

## <u>手順1</u>

#### 次のステップを実行します。

| 1.       | ノード1からノード2、ノード3、およびノード4にpingを実行します。                                      |
|----------|--------------------------------------------------------------------------|
|          | Node_1_Slot_6# <b>ping 10.1.1.2</b>                                      |
|          | Type escape sequence to abort.                                           |
|          | Sending 5, 100-byte ICMP Echos to 10.1.1.2, timeout is 2 seconds:        |
|          | 11111                                                                    |
|          |                                                                          |
|          | Success rate is 100 percent (5/5), round-trip min/avg/max = 4/11/32 ms   |
|          | Node_1_Slot_6# <b>ping 10.1.1.3</b>                                      |
|          | Type escape sequence to abort.                                           |
|          | Sending 5, 100-byte ICMP Echos to 10.1.1.3, timeout is 2 seconds:        |
|          | 11111                                                                    |
|          | Suggard rate is 100 percent $(5/5)$ round trip min/aug/may - $4/9/24$ mg |
|          | Node 1 Slot $6\pm ning$ 10 1 1 4                                         |
|          | Type escape sequence to abort.                                           |
|          | Sending 5, 100-byte ICMP Echos to 10.1.1.4, timeout is 2 seconds:        |
|          |                                                                          |
|          | Success rate is 100 percent (5/5), round-trip min/avg/max = 4/5/8 ms     |
| 2        | show cdp neighbor コマンドを発行します。                                            |
| <u> </u> | Node 1 Slot 6#show cdp neighbor                                          |
|          | Capability Codes: R - Router, T - Trans Bridge, B - Source Route Bridge  |
|          | S - Switch, H - Host, I - IGMP, r - Repeater, P - Phone                  |
|          | Device ID Local Intrfce Holdtme Capability Platform Port ID              |
|          | Node 4 Slot 6 SPR1 137 R ONS-ML100TSPR1                                  |
|          | Node 3 Slot 6 SPR1 162 R T ONS-ML100TSPR1                                |

## <u>手順2</u>

次に以下の手順を実行します。

Node\_2\_Slot\_6 SPR1

1. ノード2から、ノード1、ノード3、およびノード4に正常にpingします。

128

R

ONS-ML100TSPR1

Node\_2\_Slot\_6#ping 10.1.1.1 Type escape sequence to abort. Sending 5, 100-byte ICMP Echos to 10.1.1.1, timeout is 2 seconds: !!!!! Success rate is 100 percent (5/5), round-trip min/avg/max = 4/6/12 ms Node\_2\_Slot\_6#ping 10.1.1.3 Type escape sequence to abort. Sending 5, 100-byte ICMP Echos to 10.1.1.3, timeout is 2 seconds: !!!!! Success rate is 100 percent (5/5), round-trip min/avg/max = 4/4/8 ms Node\_2\_Slot\_6#ping 10.1.1.4 Type escape sequence to abort. Sending 5, 100-byte ICMP Echos to 10.1.1.4, timeout is 2 seconds:

!!!!!
Success rate is 100 percent (5/5), round-trip min/avg/max = 4/4/8 ms

#### 2. show cdp neighborコマンドを発行します。

Node\_2\_Slot\_6#show cdp neighbor

| Capability Codes | s: R - | Router, | T - Trans | Bridge, B - | Source Route Bridge   |
|------------------|--------|---------|-----------|-------------|-----------------------|
|                  | S -    | Switch, | H - Host, | I - IGMP, r | - Repeater, P - Phone |
| Device ID        | Local  | Intrfce | Holdtme   | e Capabili  | ty Platform Port ID   |
| Node_4_Slot_6    | SPR1   |         | 175       | R           | ONS-ML100TSPR1        |
| Node_1_Slot_6    | SPR1   |         | 171       | R T         | ONS-ML100TSPR1        |
| Node_3_Slot_6    | SPR1   |         | 141       | R T         | ONS-ML100TSPR1        |

### <u>手順3</u>

次のステップを実行します。

1. ノード3から、ノード1、ノード2、およびノード4に正常にpingします。 Node\_3\_Slot\_6#ping 10.1.1.1 Type escape sequence to abort. Sending 5, 100-byte ICMP Echos to 10.1.1.1, timeout is 2 seconds: !!!!! Success rate is 100 percent (5/5), round-trip min/avg/max = 4/8/12 ms Node\_3\_Slot\_6#ping 10.1.1.2 Type escape sequence to abort. Sending 5, 100-byte ICMP Echos to 10.1.1.2, timeout is 2 seconds: !!!!! Success rate is 100 percent (5/5), round-trip min/avg/max = 4/5/12 ms

Node\_3\_Slot\_6#ping 10.1.1.4
Type escape sequence to abort.
Sending 5, 100-byte ICMP Echos to 10.1.1.4, timeout is 2 seconds:
!!!!!
Success rate is 80 percent (4/5), round-trip min/avg/max = 4/5/8 ms

#### 2. show cdp neighborコマンドを発行します。

Node\_3\_Slot\_6#show cdp neighbor Capability Codes: R - Router, T - Trans Bridge, B - Source Route Bridge S - Switch, H - Host, I - IGMP, r - Repeater, P - Phone Device ID Local Intrfce Holdtme Capability Platform Port ID Node\_4\_Slot\_6 SPR1 170 ONS-ML100TSPR1 R RТ Node\_1\_Slot\_6 SPR1 166 ONS-ML100TSPR1 Node\_2\_Slot\_6 SPR1 161 R ONS-ML100TSPR1

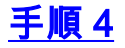

最後に、次の手順を実行します。

```
1. ノード4から、ノード1、ノード2、およびノード3に正常にpingします。
  Node_4_Slot_6#ping 10.1.1.1
  Type escape sequence to abort.
  Sending 5, 100-byte ICMP Echos to 10.1.1.1, timeout is 2 seconds:
  11111
  Success rate is 100 percent (5/5), round-trip min/avg/max = 4/6/12 ms
  Node_4_Slot_6#ping 10.1.1.2
  Type escape sequence to abort.
  Sending 5, 100-byte ICMP Echos to 10.1.1.2, timeout is 2 seconds:
  11111
  Success rate is 100 percent (5/5), round-trip min/avg/max = 4/5/8 ms
  Node_4_Slot_6#ping 10.1.1.3
  Type escape sequence to abort.
  Sending 5, 100-byte ICMP Echos to 10.1.1.3, timeout is 2 seconds:
  11111
  Success rate is 100 percent (5/5), round-trip min/avg/max = 4/6/12 ms
2. show cdp neighborコマンドを発行します。
  Node_4_Slot_6#show cdp neighbor
  Capability Codes: R - Router, T - Trans Bridge, B - Source Route Bridge
```

|               | S - Switch,   | H - Host, I | - IGMP, r - | Repeater, P - Phone |
|---------------|---------------|-------------|-------------|---------------------|
| Device ID     | Local Intrfce | Holdtme     | Capability  | Platform Port ID    |
| Node_1_Slot_6 | SPR1          | 152         | RТ          | ONS-ML100TSPR1      |
| Node_3_Slot_6 | SPR1          | 122         | RТ          | ONS-ML100TSPR1      |
| Node_2_Slot_6 | SPR1          | 147         | R           | ONS-ML100TSPR1      |

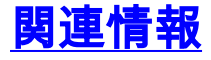

・ テクニカル サポートとドキュメント – Cisco Systems